# **Android Battery Settings For Locations**

# Android device models

A list of Android devices and models known to have issues with Zimyo is shown below.

# Asus Zenfone (Android 7.0)

#### Step 1: Ensure that Zimyo is set to auto-start

- 1. From the app drawer, tap **Settings**.
- 2. Select Power Management.
- 3. Select Auto-start Manager.
- 4. Find Zimyo and make sure it's enabled.

#### Step 2: List Zimyo as a protected app

- 1. From the app drawer, tap Mobile Manager.
- 2. Select Boost.
- 3. Select Enable Super Boost, then select Protected app list.
- 4. Verify that Zimyo is on the list.

## Asus Zenfone 2

Make sure that Zimyo is allowed to begin on startup from your Auto-start manager:

- 1. From the app drawer, tap **Apps**.
- 2. Select Auto-start manager.
- 3. Toggle Zimyo to **Allow**.

# VIVO

Make sure that Zimyo is allowed to begin on startup from your Auto-start manager:

- 1. Go to **[Settings]>[Battery]**.
- 2. Click on [High background power consumption].
- 3. You will now see list of applictions that you can opt to run in the background. (Find Zimyo)
- 4. Click on the toggle next to the application to enable it to run in the background.

# Huawei Honor 6

#### Step 1: List Zimyo as a protected app

- 1. From the app drawer, tap **Settings**.
- 2. Select Power Saving.
- 3. Select Protected apps.
- 4. Toggle **Zimyo** to enable.

## Huawei Honor 8

#### Step 1: List Zimyo as a protected app

- 1. From the app drawer, Select **Settings**.
- 2. Select Advanced Settings.
- 3. Select Battery Manager.
- 4. Select Protected apps (or Close apps after screen lock).
- 5. Toggle **Zimyo** to enable.

Step 2: Ignore battery optimisations for Zimyo

- 1. From the app drawer, tap **Settings**.
- 2. Select Apps.

- 3. Select Advanced.
- 4. Select Ignore battery optimizations.
- 5. Choose **Zimyo** and ignore the app.

## Huawei P8 lite

#### Step 1: Enable Zimyo to run at startup

- 1. From the app drawer, tap **Phone Manager**.
- 2. Swipe left and tap Startup Manager.
- 3. Select **Zimyo** and ensure that it's set to run automatically at system startup.

# Huawei Mate 8 & Huawei Nova Plus

Make sure that Zimyo is exempt from your device's battery optimisation features:

- 1. From the app drawer, tap **Settings**.
- 2. Select Advanced Settings.
- 3. Select Battery Manager.
- 4. Select Protected apps.
- 5. Toggle **Zimyo** to enable.

# Huawei P20 & P30

- 1. From the app drawer, tap **Settings**.
- 2. Select Apps.
- 3. Select Zimyo.
- 4. Select Power usage, followed by App launch.
- 5. Toggle Manage automatically to Off.
- 6. toggle Auto-launchand Run in Background to On.

# LeEco/LeTV

### Step 1: Enable Zimyo to run at startup

- 1. From the app drawer, tap **Settings**.
- 2. Select Permissions.
- 3. Select Manage Auto Launch.
- 4. Find and Toggle **Zimyo** to enable.

### Step 2: List Zimyo as a protected app

- 1. From the app drawer, tap Settings.
- 2. Select Battery, then tap Power saving management.
- 3. Select App Protection.
- 4. Toggle **Zimyo** to enable.

**Note:** Please check If you have Lock Screen Cleanup and Ultra Long Standby during Sleep enabled, you must disable them to allow Zimyo.

## Lenovo

Enable the auto-start setting for the Zimyo app:

- 1. From the app drawer, tap **Settings**.
- 2. Select Power Manager.
- 3. Select Background app management.
- 4. Toggle Zimyo to Allow auto-start.

## OnePlus

### Android 12

There are 4 main settings to check:

#### Battery optimization settings

- 1. Go to your phone settings
- 2. Tap on Battery > Battery Optimization
- 3. Expand the list to All apps from the drop-down filter
- 4. Find and tap Zimyo
- 5. Select Don't optimize

### Apps & Notification settings

- 1. Go to Settings on your phone
- 2. Tap Apps & notifications
- 3. Tap Special app access, then select Zimyo
- 4. Turn off Battery optimization

## Sleep settings

- 1. Go to Settings on your phone
- 2. Search for and tap on Battery
- 3. Tap Battery Optimization, then tap the three dots menu
- 4. Tap Advanced optimization
- 5. Disable Deep optimization (or Adaptive Battery) and Sleep standby optimization

## App Locking

Locking the Zimyo app in the Recent app might prevent the Android device from terminating Zimyo when in background. It may also avoid the Battery Optimization setting to be reverted. To do that:

- 1. Open the Zimyo app
- 2. Go to Recent apps on your phone device
- 3. Swipe up and hold for opening recent apps (Apps switcher)
- 4. Long press anywhere on the window and tap the Lock button on the upper right corner of the Zimyo app
- 5. The Zimyo app will then have the closed paddle lock icon

## Android 11 and Android 10

There are 4 main settings to check:

### Battery optimization settings

- 1. Go to your phone settings
- 2. Tap on Battery > Battery Optimization
- 3. Expand the list to All apps from the drop-down filter
- 4. Find and tap Zimyo
- 5. Select Don't optimize

### Apps & Notification settings

- 1. Go to Settings on your phone
- 2. Tap Apps & notifications
- 3. Tap Special app access, then select Zimyo
- 4. Turn off Battery optimization

### Sleep settings

- 1. Go to Settings on your phone
- 2. Search for and tap on Battery
- 3. Tap Battery Optimization, then tap the three dots menu

4. Tap Advanced optimization

5. Disable Deep optimization (or Adaptive Battery) and Sleep standby optimization

#### App Locking

Locking the Zimyo app in the Recent app might prevent the Android device from terminating Zimyo when in background. It may also avoid the Battery Optimization setting to be reverted. To do that:

- 1. Open the Zimyo app
- 2. Go to Recent apps on your phone device
- 3. Swipe up and hold for opening recent apps (Apps switcher)
- 4. Long press anywhere on the window and tap the Lock button on the upper right corner of the Zimyo app
- 5. The Zimyo app will then have the closed paddle lock icon

Android 8.0 and Android 9.0

#### Step 1: Check if the app storage is set to clear

- 1. From the app drawer, tap **Settings**.
- 2. Select Advanced.
- 3. Select Recent apps management.
- 4. Ensure that **Normal clear** is enabled.

#### Step 2: Exclude Zimyo from battery optimisation

- 1. From the app drawer, tap **Settings**.
- 2. Select Battery, then Battery Optimisation.
- 3. Select Apps not optimised and select All apps.
- 4. Find Zimyo and make sure it's set to Don't optimise.

#### Android 7.0 and earlier

- 1. From the app drawer, tap **Settings**.
- 2. Select Apps.
- 3. Select the **cog icon** in the top right.
- 4. Select App Autolaunch.
- 5. Toggle **Zimyo** to enable.

#### **OnePlus 3**

Adjust your battery optimisation to allow Zimyo when it's running in the background:

- 1. From the app drawer, tap **Settings**.
- 2. Select Battery.
- 3. Select Battery Optimization.
- 4. Select More menu from the top right of the screen.
- 5. Select Advanced Optimization.
- 6. Toggle Zimyo to off.

## OPPO

### Android 12

- 1. Go to your phone settings > Apps
- 2. Find and tap Zimyo
- 3. Tap Battery
- 4. Select Unrestricted

### Android 11

There are 3 main settings to check:

#### Power saving mode

- 1. Go to your phone settings
- 2. Tap Battery
- 3. Make sure that Power saving mode & Super power saving mode are disabled

#### More battery settings

1. Go to your phone settings

- 2. Tap Battery, then More battery settings
- 3. Tap **Optimize battery usage**
- 4. Find and select Zimyo
- 5. Select **Don't optimize**

Auto-Launch Setting

- 1. Go to Settings on your phone
- 2. Tap App management
- 3. Tap **Auto-launch** apps
- 4. Find Zimyo
- 5. Enable to allow auto-launch in background

#### Android 10 and Below

#### Step 1: List Zimyo as a protected app

- 1. From the app drawer, tap **Settings**.
- 2. Select Advanced Settings.
- 3. Select Battery Manager, then Protected Apps.
- 4. Toggle **Zimyo** to enable protection.

#### Step 2: Ignore battery optimisation for Zimyo

- 1. Select on Settings.
- 2. Select **Battery**, then tap on **Energy Saver**.
- 3. Find Zimyo and set Apps Optimisation, Freeze when in Background and Doze to disabled.

#### Step 3: Add Zimyo to start up manager

- 1. Open the **Security** app.
- 2. Select Privacy Permissions, then Start up manager.
- 3. Find **Zimyo** and ensure this setting is enabled.

## Samsung

#### Android 12

- 1. Go to your phone settings > Apps > Zimyo
- 2. Make sure that Remove permissions if app is unused is disabled
- 3. Go to your phone settings > Apps > Zimyo > Battery
- 4. Select Unrestricted
- 5. Go to your phone settings > Battery and device care > Battery > Background usage limits
- 6. Make sure that Put unused apps to sleep is disabled
- 7. Go to your phone settings > Battery and device care > Three dots (top right corner) > Automation
- 8. Make sure that Auto-optimize daily and Adaptive power saving are disabled

#### Android 11

There are 2 main settings to check:

#### Manage battery usage

- 1. Go to your phone settings > Apps > Zimyo
- 2. Tap Battery
- 3. Tap Optimize battery usage
- 4. Expand the list to All apps from the drop-down filter
- 5. Make sure that the toggle for the Zimyo app is switched OFF

#### Auto-optimize daily

- 1. Go to your phone settings
- 2. Tap on **Battery and device care**
- 3. Tap on the three dots menu (:), then Automation
- 4. Make sure that Auto-optimize daily is disabled

#### Android 10

There are 2 main settings to check:

#### Sleeping & never sleeping apps

- 1. Go to your phone settings
- 2. Tap Device care, and then Battery
- 3. Tap **Battery usage**
- 4. In this battery usage list, find and tap on Zimyo
- 5. Make sure that Put app to sleep is disabled

#### Optimize battery usage setting

- Go to your phone settings
- 1. Tap Apps, and then tap on Zimyo
- 2. Tap Optimize battery usage
- 3. Expand the list to All apps from the drop-down filter

4. Make sure that the toggle for the Zimyo app is switched OFF

#### Android 9 and Below

Exclude Zimyo from battery optimisation

- 1. From the app drawer, tap **Settings**.
- 2. Select Device management.
- 3. Select Battery.
- 4. Select Unmonitored apps.
- 5. Add **Zimyo** to this list.

# Xiaomi

### Step 1: check that Zimyo is given permission to autostart

- 1. From the app drawer, tap **Security**.
- 2. Select Permissions.
- 3. Select Autostart.
- 4. Toggle **Zimyo** to enable.

### Step 2: ignore battery restrictions for Zimyo

- 1. From the device drawer/shade, tap Settings.
- 2. Select Manage Apps' Battery Usage.
- 3. Select Apps.
- 4. Select Zimyo, then tap No Restrictions.

# Android operating systems

# Android version 6.0.1+

For devices running Android version 6.0.1 and newer, check that your battery optimisation is not preventing Zimyo from running:

- 1. From the app drawer, tap **Settings**.
- 2. Select Battery.
- 3. Select the **Overflow menu icon** and choose **Battery Optimization**.
- 4. Select the downward caret and choose All apps.
- 5. Select **Zimyo**, then tap **Don't optimize**.

# Android version 7+

- 1. From the app drawer, tap **Settings**.
- 2. Select Apps.
- 3. Find and tap **Zimyo**.
- 4. Select Battery, then tap Battery Optimisation.
- 5. select Apps not optimised option and change it to All apps.
- 6. Find Zimyo in this list and set to Don't optimise.

## Android version 9

For devices running Android version 9, make sure the Adaptive Battery feature is not preventing Zimyo from running:

1. From the app drawer, tap **Settings**.

2. Select Battery.

- 3. Choose Adaptive Battery.
- 4. Select **Restricted apps** and make sure Zimyo is not listed.

Third-party apps

**Clean Master** 

This third-party app manages battery saving and RAM.

- 1. Visit the app's **Tools** tab.
- 2. Select the Battery Saver.
- 3. Select the cog icon.
- 4. **Disable** this feature for Zimyo.

# **Security Master**

This third-party security app could be blocking Zimyo from running:

- 1. Visit the app's **Battery Saver Cleaner**.
- 2. Select the cog icon.
- 3. Ensure that **Zimyo** is **unticked** and listed under **Apps Power saving**.

**Note:** In some cases, you may need to uninstall the app in order to run Zimyo.